## VIEWING YOUR CE HISTORY (MYPVL ACCOUNT)

- 1) Log into your MYPVL account using the following url: <u>https://mypvl.dcca.hawaii.gov/</u>
- 2) Once logged in you will see a screen that list your linked licenses. (If license is not linked, click on the "Find My License" tab and follow the prompts). Click on your license number.

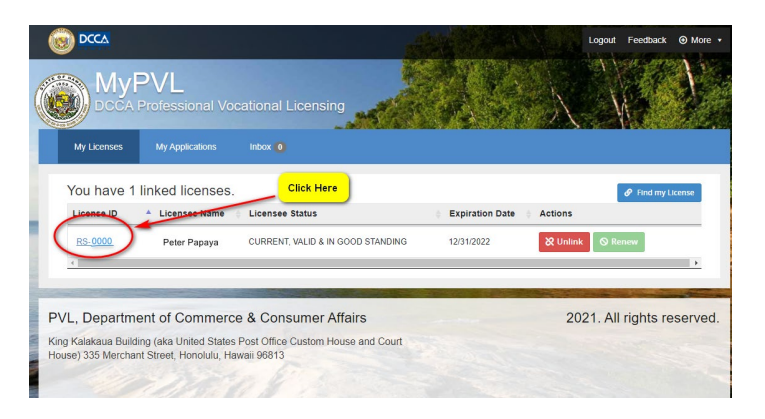

3) You will be brought to your "License Details" page. Please click on the "RECE" tab.

|                                    | My Applications | Inbox 🚺                          | . <u></u>                    |                                         |
|------------------------------------|-----------------|----------------------------------|------------------------------|-----------------------------------------|
| License D                          | etails          |                                  | Click Here                   | S Renew License 🕼 Update License 🛛 Help |
| License Info Employees             |                 | Employer                         | License Classes Insurance/Bo | ond RECE Online Renewal History         |
|                                    |                 |                                  |                              | Print Wall Certificate Print Pocket ID  |
| License ID<br>RS- 0000             |                 | Entity Type                      | Restriction                  | Class Prefix                            |
| Legal License Name<br>Peter Papaya |                 | Active/Inactive                  | License Name                 | Business Code                           |
| Status<br>CURRENT, VALID & IN GOOD |                 | Original License Da<br>2/15/2020 | te Trade Name                | Educational Code                        |
| STANDING                           |                 | Expiration Date<br>12/31/2022    | Special Privilege            | Conditions & Limitations                |
| Residential Address 🖋              |                 | Mailing Address 🖌                | Business Address             |                                         |

4) Once there, you will see a summary of the number of core and elective credits required for the renewal. Click "View CE HISTORY" to see a detailed page of the courses you have already taken.

| License [       | Details    |          |                 |                |      | 🕑 Update License 🛛 🛛 He |
|-----------------|------------|----------|-----------------|----------------|------|-------------------------|
| License Info    | Employees  | Employer | License Classes | Insurance/Bond | RECE | Online Renewal History  |
| View CE History |            | HER      | Ê               |                |      |                         |
|                 |            |          |                 |                |      |                         |
|                 | Disclaimer |          |                 |                |      |                         |

5) The page should redirect you your "CE Status" page which list a table of subjects that have been reported to our office. If any are missing, please call your CE Provider. By law, they have 10 days to report your CE Completion.

| I         | lome                                                 | Course S                    | earch 🔹                       | Logout                           |                |                    |          |                |                       |                   |             |       |
|-----------|------------------------------------------------------|-----------------------------|-------------------------------|----------------------------------|----------------|--------------------|----------|----------------|-----------------------|-------------------|-------------|-------|
|           | CE Status                                            |                             |                               |                                  |                |                    |          |                |                       |                   |             |       |
| <u>CE</u> | <u>My A</u>                                          | g <u>ents Dow</u>           | nload as XLS                  | 2                                |                |                    |          |                |                       |                   |             |       |
|           | Name                                                 |                             | Peter Pap                     | aya                              |                |                    |          |                |                       |                   |             |       |
|           | Licen<br>No.                                         | nse Type & RS-123           |                               |                                  |                |                    |          |                |                       |                   |             |       |
|           | Curre<br>Emplo                                       | ent Mahalo Realty LLC       |                               |                                  |                |                    |          |                |                       |                   |             |       |
|           | Status Valid Thru Expiration Date, Subjec<br>Renewal |                             |                               |                                  | t To           |                    |          |                |                       |                   |             |       |
|           | Expira                                               | ation Date                  | 12/31/2024                    |                                  |                |                    |          |                |                       |                   |             |       |
|           | [≡                                                   | Search:                     | ilter                         |                                  |                |                    |          |                |                       |                   |             |       |
| Cou       | urse ≬                                               | Subject                     |                               |                                  | No.<br>Credits | Certificate<br>No. | Biennium | Course<br>Type | Credit Earned<br>Date | Make-up<br>Credit | Order Print | Re- 👌 |
| C4        | 3803                                                 | 2023-2024 C0<br>DISCLOSE, D | ORE A 3-D RU<br>DISCLOSE!     | LES: DISCLOSE,                   | 3              | 629153             | 2024     | Core           | 07/01/2023            | No                |             | ₽     |
| C4        | 2503                                                 | 2021-2022 CO<br>HOUSING: IT | ORE A FAIR PI<br>'S NOT A GAN | LAY IN FAIR<br>1E, IT'S THE LAW! | 3              | 560854             | 2022     | Core           | 08/12/2022            | No                |             | ₽     |
| C4        | 3030                                                 | 2021-2022 CO<br>MISREPRES   | ORE B DITCH                   | THE 'MIS' IN                     | 3              | 560892             | 2022     | Core           | 08/13/2022            | No                |             | ₽     |
| C1        | 3715                                                 | DISCLOSURI<br>TRANSACTIO    | ES IN RESIDE                  | NTIAL                            | 6              | 560988             | 2022     | Elective       | 08/14/2022            | No                |             | ₽     |
| C13       | 3704                                                 | PROPERTY I                  | MANAGEMEN                     | TESSENTIALS                      | 3              | 561237             | 2022     | Elective       | 08/15/2022            | No                |             | ₽     |
| C1        | 3714                                                 | BPO AND CM<br>PROPERTY      | IA: HOW TO V                  | ALUE RESIDENTIAL                 | 3              | 561272             | 2022     | Elective       | 08/15/2022            | No                |             | ₽     |
| C1        | 3698                                                 | 1031 EXCHA<br>PRACTITION    | NGE FOR RE/<br>ERS            | AL ESTATE                        | 3              | 561464             | 2022     | Elective       | 08/16/2022            | No                |             | 0     |

\*\* NOTE: The above image shows the updated layout of the CE Status page. As of October 9, 2024, the table calculating the number of Earned and number of needed CEs was removed. Licensees are required to count the number of CEs earned for a given biennium.

\*THE CURRENT CE REQUIEMENT IS: 14 Hours of Elective Credits + 6 Hours of Core Credits= 20 Hours of Continuing Education Credits.

LASTLY, although not required, if you wish to print out any CE certificate, click on the checkbox next to the printer icon and click on "Order Re-Print"

| C13714    | BPO AND CMA: HOW TO VALUE RESIDENTIAL PROPERTY | 3 | 561272 | 2022 | Elective | 08/15/2022 | No       |          | 0      |
|-----------|------------------------------------------------|---|--------|------|----------|------------|----------|----------|--------|
| C13698    | 1031 EXCHANGE FOR REAL ESTATE<br>PRACTITIONERS | 3 | 561464 | 2022 | Elective | 08/16/2022 | No       | -        | ₽      |
| 4         |                                                |   |        |      |          |            |          |          | ×.     |
| Showing 1 | to 7 of 7 entries                              |   |        |      |          |            | Previous | 1        | Next   |
|           |                                                |   |        |      |          |            | •        | Order Re | -Print |